## Força de Venda

Esta ferramenta tem a função de importar e exportar cadastros do MGMobile;

Para abrir esta ferramenta basta entrar no menu em:

Gerenciamento→Estoque→Vendas→Força de Venda

Ao clicar nesta opção aparecerá a seguinte interface:

|                                         | Intellicash 3. 0.139 | = = • • |  |  |  |  |  |  |  |
|-----------------------------------------|----------------------|---------|--|--|--|--|--|--|--|
| Exportação Importação                   |                      |         |  |  |  |  |  |  |  |
| Destino                                 |                      |         |  |  |  |  |  |  |  |
| Clientes                                | Produtos Pedidos     |         |  |  |  |  |  |  |  |
| Localizar                               |                      |         |  |  |  |  |  |  |  |
|                                         |                      |         |  |  |  |  |  |  |  |
|                                         |                      |         |  |  |  |  |  |  |  |
|                                         |                      |         |  |  |  |  |  |  |  |
|                                         |                      |         |  |  |  |  |  |  |  |
|                                         |                      |         |  |  |  |  |  |  |  |
|                                         |                      |         |  |  |  |  |  |  |  |
|                                         |                      |         |  |  |  |  |  |  |  |
|                                         |                      |         |  |  |  |  |  |  |  |
|                                         |                      |         |  |  |  |  |  |  |  |
|                                         | Financoiro           |         |  |  |  |  |  |  |  |
|                                         |                      |         |  |  |  |  |  |  |  |
|                                         |                      |         |  |  |  |  |  |  |  |
|                                         |                      |         |  |  |  |  |  |  |  |
|                                         |                      | 0.00    |  |  |  |  |  |  |  |
|                                         | Total                | 0,00    |  |  |  |  |  |  |  |
| 🚰 Recarregar 😼 Exportar Nenhum registro |                      |         |  |  |  |  |  |  |  |
| Integração Forca de Venda /             |                      |         |  |  |  |  |  |  |  |

Para Exportação, pode-se exportar cadastro de clientes e produtos, e também os pedidos existentes;

Para importação, pode-se exportar apenas clientes e pedidos.

Na aba "Exportação" há os seguintes campos:

- Destino: para selecionar a pasta destino da exportação;
- Recarregar: Para recarregar a lista dos agentes;
- Exportar: Para realizar a exportação dos itens;

update: 2017/04/28 manuais:intellicash:estoque:vendas:forca\_de\_venda http://wiki.iws.com.br/doku.php?id=manuais:intellicash:estoque:vendas:forca\_de\_venda&rev=1493403769 19:22

|                | IWS<br>INCIEL/WARE<br>SOLUTIONS | Bem vindo <b>ADMIN</b> , você está conectado em |             | Intelli    | cash 3. 0.13 | 39   |      |       |          |          |       | E 0 8 |
|----------------|---------------------------------|-------------------------------------------------|-------------|------------|--------------|------|------|-------|----------|----------|-------|-------|
| Exportação     | Importação                      |                                                 |             |            |              |      |      |       |          |          |       |       |
| Destino        |                                 |                                                 | Nº Palms    | 1 🚔 Log de | Importação 2 | 93   |      |       |          |          |       |       |
| Pedidos C      | lientes                         |                                                 |             |            |              |      |      |       |          |          |       |       |
| Pedido         | Ì                               | Cliente                                         | Documento   | Data       | Cond         | ição | Area | Valor | Forma PG | Importar |       | ^     |
| ►              |                                 |                                                 |             |            |              |      |      |       |          |          |       |       |
|                |                                 |                                                 |             |            |              |      |      |       |          |          |       |       |
|                |                                 |                                                 |             |            |              |      |      |       |          |          |       |       |
|                |                                 |                                                 |             |            |              |      |      |       |          |          |       |       |
|                |                                 |                                                 |             |            |              |      |      |       |          |          |       |       |
|                |                                 |                                                 |             |            |              |      |      |       |          |          |       |       |
|                |                                 |                                                 |             |            |              |      |      |       |          |          |       |       |
|                |                                 |                                                 |             |            |              |      |      |       |          |          |       |       |
|                |                                 |                                                 |             |            |              |      |      |       |          |          |       |       |
|                |                                 |                                                 |             |            |              |      |      |       |          |          | _     | ~     |
|                |                                 |                                                 |             |            |              |      |      |       |          |          | Total | 0,00  |
| Código         |                                 | Drescrição                                      | Qtde        | Preço      | Desconto     |      |      |       |          |          |       | ^     |
| Þ              |                                 |                                                 |             |            |              |      |      |       |          |          |       |       |
|                |                                 |                                                 |             |            |              |      |      |       |          |          |       |       |
|                |                                 |                                                 |             |            |              |      |      |       |          |          |       |       |
|                |                                 |                                                 |             |            |              |      |      |       |          |          |       | ~     |
|                |                                 |                                                 |             |            |              |      |      |       |          |          | Total | 0,00  |
| 🔞 Limpar       | 🛯 🕰 Recarreg                    | ar 🝕 Importar 🗐 Imprimir Nenh                   | um registro |            |              |      |      |       |          |          |       |       |
| Integração For | rea de Venda                    |                                                 | 5           |            |              |      |      |       |          |          |       |       |
| miegração Fol  | iça de vellua                   |                                                 |             |            |              |      |      |       |          |          |       |       |

Na aba "Importação" há os seguintes campos:

Last

- Destino: para selecionar a pasta destino da exportação;
- Nº Palms: para informar o número de palms que serão importados;
- Limpar: para limpar o log de importações;
- Recarregar: Para recarregar a lista dos agentes;
- Importar: Para realizar a importação dos itens;
- Imprimir: para imprimir os dados da importação;

Lembrando que para importar as informações, devem ser arquivos de texto(.txt) com os parâmetros corretamente configurados segundo o layout do MGMobile.

para se localizar a pasta onde se encontra os arquivos, o usuario devera informar a raiz onde se encontra a pasta principal.. exemplo: caso as pastas "1", "2", "3" esteja no desktop, o caminho informado para importação, será: "*C*:\*Desktop*"

From: http://wiki.iws.com.br/ - **Documentação de software** 

Permanent link: http://wiki.iws.com.br/doku.php?id=manuais:intellicash:estoque:vendas:forca\_de\_venda&rev=1493403769

Last update: 2017/04/28 19:22